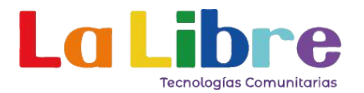

# Manual para Cifrar Unidades de Almacenamiento con VeraCrypt

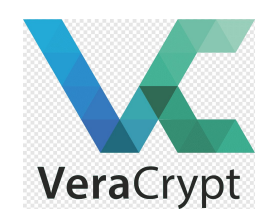

#### Paso 1: Descarga e Instalación de VeraCrypt

Descarga VeraCrypt desde su sitio oficial:

Visita <u>https://www.veracrypt.fr</u> y selecciona la versión adecuada para tu sistema operativo (Windows, macOS o Linux).

Instala VeraCrypt:

Windows/Mac: Abre el archivo descargado y sigue las instrucciones para la instalación. Es un proceso sencillo, similar a la instalación de cualquier otro programa.

| lease read the license terms                                                                                                    |                                                                                                    |                                                                                                    | V                                                        | _ |
|----------------------------------------------------------------------------------------------------|----------------------------------------------------------------------------------------------------|----------------------------------------------------------------------------------------------------|----------------------------------------------------------|---|
| You must accept these license tern                                                                                                    | ns before you can use, extract, or install                                                                                                    | VeraCrypt.                                                                                                    |                                                          |   |
| IMPORTANT: By checking the check<br>understand and agree to them. Plea                                                                                                    | box below, you accept these license terr<br>ase click the 'arrow down' icon to see the                                                                                                    | ms and signify that<br>rest of the licens                                                                      | e.                                                       |   |
| VeraCrypt License                                                                                                    |                                                                                                    |                                                                                                    |                                                          | 8 |
| Software distributed under this lice<br>ANY KIND, THE ALITHORS AND DI                                                                                                    | ense is distributed on an "AS IS" BASIS W<br>STRIBUTORS OF THE SOFTWARE DISCLA                                                                                                    | ITHOUT WARRAN                                                                                                  | VITIES OF                                                | l |
| Software distributed under this lice<br>ANY KIND. THE AUTHORS AND DI<br>ANYONE WHO USES, COPIES, MO<br>SUCH ACTION(S), ACCEPTING AN<br>THIS LICENSE. IF YOU DO NOT AC<br>THE SOFTWARE, NOR ANY PART(<br>VeraCrypt is multi-licensed under A<br>verbatim copy of both licenses car | ense is distributed on an "AS IS" BASIS W<br>STRIBUTORS OF THE SOFTWARE DISCL<br>DIFIES, OR (RE)DISTRIBUTES ANY PART<br>ID AGREEING TO BE BOUND BY ALL TERM<br>CCEPT THEM, DO NOT USE, COPY, MODI<br>S) THEREOF.<br>Apache License 2.0 and the TrueCrypt Lice<br>to be found below. | VITHOUT WARRAN<br>AIM ANY LIABILIT<br>OF THE SOFTWA<br>IS AND CONDITIC<br>FY, NOR (RE)DIS<br>cense version 3.0 | NTIES OF<br>Y.<br>ARE IS, BY<br>INS OF<br>TRIBUTE<br>, a |   |
| Software distributed under this lice<br>ANY KIND. THE AUTHORS AND DI<br>ANYONE WHO USES, COPIES, MO<br>SUCH ACTION(S), ACCEPTING AN<br>THIS LICENSE. IF YOU DO NOT AG<br>THE SOFTWARE, NOR ANY PART(<br>VeraCrypt is multi-licensed under A<br>verbatim copy of both licenses car | ense is distributed on an "AS IS" BASIS W<br>STRIBUTORS OF THE SOFTWARE DISCLA<br>DIFIES, OR (RE)DISTRIBUTES ANY PART<br>D AGREEING TO BE BOUND BY ALL TERM<br>CCEPT THEM, DO NOT USE, COPY, MODI<br>S) THEREOF.<br>Apache License 2.0 and the TrueCrypt Lice<br>h be found below.  | VITHOUT WARRAI<br>AIM ANY LIABILIT<br>OF THE SOFTWA<br>IS AND CONDITIC<br>FY, NOR (RE)DIS<br>tense version 3.0 | NTIES OF<br>Y.<br>ARE IS, BY<br>DNS OF<br>TRIBUTE<br>, a |   |

Figura 1 Proceso de instalación en windows

| Instalando<br>Por favor espere mientras VeraC                                                                                                    | rypt está siendo instalado.                                                                                                    |                                                                                    | V.                                                                                    |
|----------------------------------------------------------------------------------------------------|----------------------------------------------------------------------------------------------------|------------------------------------------------------------------------------------|---------------------------------------------------------------------------------------|
| Instalando C: \Program Files \Vera<br>Instalando C: \Program Files \Vera<br>Instalando C: \Program Files \Vera<br>Añadiendo entradas de<br>Añadiendo entradas de<br>Añadiendo entradas de<br>Añadiendo entradas de<br>Añadiendo entradas de<br>Añadiendo entradas de<br>Instalando el controlador<br>Iniciando el controlador<br>Agregando icono C: \Pro<br>Agregando icono C: \Pro<br>Agregando icono C: \Pro | aCrypt\docs\html\en\Volume C<br>Grypt\docs\html\en\Wear-Le<br>Grypt\docs\html\en\Wear-Le<br>Grypt\docs\html\en\Whirlpoo<br>aCrypt\docs\VeraCrypt User C<br>ypt Setup<br>VeraCrypt ha sido instal | Jones.html<br>veling.html<br>4.html<br>Suide.chm<br>X<br>ado con éxito.<br>Aceptar | mand<br>tall\VeraCrypt<br>ypt\VeraCrypt.lnk<br>ypt\VeraCryptExpa<br>ypt\VeraCrypt Web |

Figura 2 Fin del proceso de instalación

Linux: Abre la terminal, descomprime el archivo descargado y sigue las instrucciones en pantalla.

### Paso 2: Abre VeraCrypt y Crea un Volumen Cifrado

Abre VeraCrypt y selecciona la opción "Crear Volumen" (Create Volume). Esto te permitirá empezar a cifrar una unidad o crear un archivo cifrado.

| Un Volumen<br>A:<br>B:<br>G:                   | Tamaño Algoritmo de cifrado           | Тіро                                           |
|------------------------------------------------|---------------------------------------|------------------------------------------------|
| H:<br>I:<br>J:<br>K:<br>L:<br>M:<br>N:         |                                       |                                                |
|                                                | Proniedades del Volumen               | Borrar Caché                                   |
| Crear Volumen                                  |                                       | borrai, cache                                  |
| Volumen<br>Volumen<br>VeraCrypt No guardar nur | nca historial Herramientas de volumen | Seleccionar Archivo<br>Seleccionar Dispositivo |

En la ventana que se abre, selecciona "Cifrar una partición/ unidad secundaria" (Encrypt a nonsystem partition/drive). Esto es útil para proteger una unidad de almacenamiento externa como un disco duro o una memoria USB.

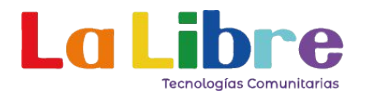

| 🗴 Asistente de creación de Volumen Vera | Crypt                                                                                                    | - 🗆 X                                                                                                    |
|-----------------------------------------|----------------------------------------------------------------------------------------------------|----------------------------------------------------------------------------------------------------|
| VeraCrypt                               | Asistente de Creación de Vol<br>Crear un contenedor de archivos cifrad<br>Crea un disco cifrado virtual dentro de un al<br>sin experiencia.<br>Más información<br>Cifrar partición/unidad secundaria<br>Cifra una partición en cualquier unidad inter<br>Opcionalmente, crea un volumen oculto.<br>Cifrar la partición/unidad del sistema e<br>Cifra la partición/unidad donde Windows est<br>acceder al sistema, leer y escribir archivos,<br>contraseña antes de arrancar Windows. Op<br>oculto.<br><u>Más información sobre cifrado del sistema</u> | lúmenes VeraCrypt<br>lo<br>rchivo. Recomendado para usuarios<br>na o externa (ej: unidad flash).<br>entera<br>tá instalado. Cualquiera que quiera<br>etc. tendrá que introducir la<br>xcionalmente, crea un sistema |
|                                         | Ayuda < Atrás                                                                                                    | Siguiente > Cancelar                                                                                                    |

Haz clic en Siguiente.

### Paso 3: Elige el Tipo de Volumen y la unidad de almacenamiento

Elige el tipo de volumen:

Si es la primera vez que usas VeraCrypt, selecciona la opción de "Volumen de VeraCrypt común". Esto creará un volumen protegido con una contraseña.

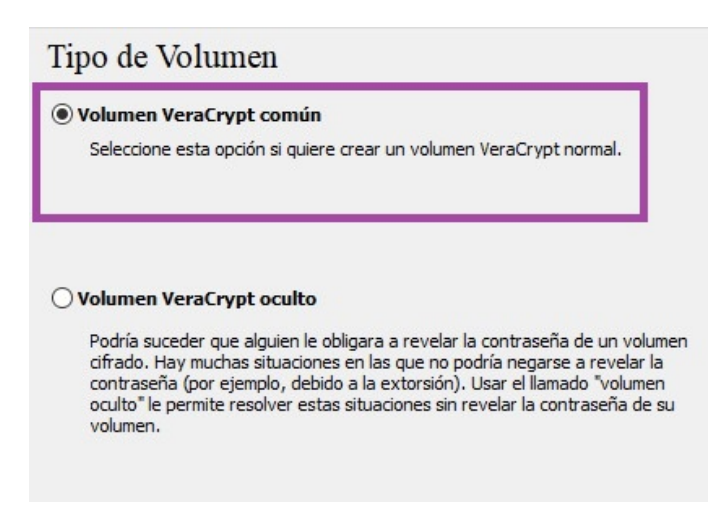

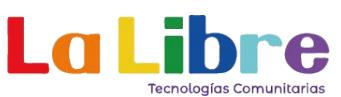

En la nueva ventana, elige la unidad que deseas cifrar. Puede ser un disco duro externo o una memoria USB. Asegúrate de seleccionar la opción correcta, ya que todo el contenido de la unidad será cifrado y no estará accesible sin la clave de acceso.

| Dispositivo                                                    | Unidad   | Tamaño  | Etiqueta   | ^        |                                                          |
|----------------------------------------------------------------|----------|---------|------------|----------|----------------------------------------------------------|
| Disco Duro 1:                                                  |          | 447 GB  |            |          | Seleccionar Dispositivo                                  |
| Device Harddisk 1 Partition 1                                  | D:       | 202 GB  | Datos      |          |                                                          |
| Device Harddisk 1 Partition 2                                  | 2        | 977 MB  |            |          |                                                          |
| Device Harddisk 1 Partition                                    | 3        | 7.6 GB  |            |          | tivos pueden ser creados en                              |
| Device Harddisk 1 Partition4                                   | ł        | 95.4 GB |            |          | rtado. Las particiones también                           |
| Device Harddisk 1 Partition 5                                  | 5        | 140 GB  |            |          |                                                          |
| New Durn Du                                                    |          |         |            |          | idos dentro de dispositivos que                          |
| JISCO DURO Z:                                                  |          | 5.5 IB  |            |          | ros y unidades de estado                                 |
| Device (Harddisk 2) Partition 1                                |          | 10.0 MB | Descaldes  |          |                                                          |
| Device (Harddisk2)(Partition)<br>Device (Harddisk2)(Partition) | E:<br>F: | 976 GB  | Aguito     |          | er cifrado por completo<br>s la unidad donde Windows est |
| Disco extraíble 3:                                             |          | 7.5 GB  |            |          |                                                          |
| Device\Harddisk3\Partition1                                    | G:       | 7.5 GB  | UNIDAD USB | ~        |                                                          |
|                                                                |          |         | Aceptar    | Cancelar |                                                          |

Haz clic en Aceptar y siguiente

## Paso 4: Selecciona creación de volumen y tipo de algoritmo

• Selecciona crear volumen cifrado y formatearlo si es una unidad nueva

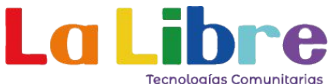

 Seleccionar Crifrar partición conservando datos si hay información en la unidad de almacenamiento

| Crear volumen                                                                                                    | cifrado y formatea                                                                                                    | rlo                                                                                                    |                                                                                                    |
|----------------------------------------------------------------------------------------------------|----------------------------------------------------------------------------------------------------|----------------------------------------------------------------------------------------------------|----------------------------------------------------------------------------------------------------|
| Esta es la forma<br>partición o disp<br>lenta ya que el<br>después escrito<br>seleccionado se<br>datos aleatorio<br>otra opción. | a más rápida de crear u<br>ositivo (cifrar conservar<br>contenido de cada sect<br>). Cualquier dato almac<br>perderá (los datos NO<br>s). Si desea cifrar los da | n volumen VeraCrypt a<br>ndo datos, que es la ot<br>cor debe ser leído prime<br>cenado en la partición/d<br>serán cifrados; serán s<br>atos existentes en una | lojado en<br>ra opción, es más<br>ro, cifrado y<br>lispositivo<br>sobrescritos con<br>partición, elija la |
| ) Cifrar partición                                                                                                    | i conservando dato:                                                                                                    | 5                                                                                                    |                                                                                                    |
| La partición sele<br>conservando da<br>volumen será c                                                                            | eccionada y todos los d<br>atos. Si la partición está<br>reado mucho más rápid                                                                                   | atos que almacena será<br>i vacía, debería elegir la<br>o).                                                                                                   | in cifrados<br>a otra opción (el                                                                          |
|                                                                                                    |                                                                                                    |                                                                                                    |                                                                                                    |
|                                                                                                    |                                                                                                    |                                                                                                    |                                                                                                    |

Haz clic en siguiente

Selecciona el algoritmo de cifrado: VeraCrypt te ofrece varias opciones de algoritmos de cifrado, como AES (el más común y recomendado para la mayoría de los usuarios).

Si no sabes cuál elegir, deja las opciones por defecto. Son seguras y fáciles de usar.

| AES                                                                                                    |          | ~ | Probar                                                                                             |
|----------------------------------------------------------------------------------------------------|----------|---|----------------------------------------------------------------------------------------------------|
| AES<br>Serpent<br>Twofish<br>Camelia<br>(xuznyechik<br>AES(Twofish)<br>AES(Twofish(Serpent))<br>Serpent(Twofish(AES))<br>Twofish(Serpent)<br>Camelia(Suznyechik)<br>Kuznyechik(Gesrpent)<br>Kuznyechik(Serpent)<br>Kuznyechik(Serpent)<br>Camelia(Serpent) | nellia)) |   | 998) que podría ser usado<br>UU para proteger<br>ve de 256-bit, bloque de<br>s XTS.<br>Comparación |
| lgoritmo Hash                                                                                                    |          |   |                                                                                                    |

Haz clic en Siguiente.

En la siguiente pantalla hay que confirmar que el tamaño de la unidad de almacenamiento sea el correcto (Ejemplo: se usó un USB de 8GB, debería salir una unidad de 8GB o cercano 7.55GB)

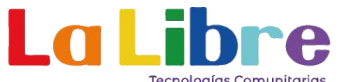

| 7 | 0                 | KB        | ◯ MB       | ● GB      | ОТВ    |
|---|-------------------|-----------|------------|-----------|--------|
|   |                   |           |            |           | 12212  |
|   | Deside a Mile and | -11 - 1-" | 2\Dartitio | n1 oc 7 4 | 55 C B |

Haz clic en siguiente

### Paso 5: Configura la Contraseña y Opciones Adicionales

Crea una contraseña fuerte:

VeraCrypt te pedirá que configures una contraseña. Esta será la clave para acceder a tu unidad cifrada, por lo que debe ser una contraseña fuerte (idealmente una combinación de letras mayúsculas, minúsculas, números y símbolos).

Evita usar contraseñas simples o fáciles de adivinar.

|                                                      | Contraseña:                                                                                                   | •••••                                                                                                    |                                                                                                    |
|------------------------------------------------------|----------------------------------------------------------------------------------------------------|----------------------------------------------------------------------------------------------------|----------------------------------------------------------------------------------------------------|
|                                                      | Confirmar:                                                                                                    | •••••                                                                                                    |                                                                                                    |
|                                                      |                                                                                                    | _ Usar archivo-llave<br>_ Mostrar contraseña<br>_ Usar PIM                                                                                                    | Archivos-llave                                                                                                    |
| ombina                                               | ya solo una pala                                                                                              | abra que se pueda encontrar en                                                                                                    | run diccionario (o una                                                                                                    |
| de naci<br>combina<br>especia<br>consista<br>cosible | ación de 2, 3, o<br>miento. No deb<br>ación aleatoria o<br>les como @ ^ =<br>a en más de 20<br>es 128 caracte | <ul> <li>4 de estas palabras). No deber<br/>ería ser fácil de adivinar. Una bu<br/>de letras mayúsculas y minúscul<br/>= \$ * + etc. Recomendamos la e<br/>caracteres (cuanto más larga, r<br/>res.</li> </ul> | ría contener nombres ni fechas<br>uena contraseña es una<br>as, números, y caracteres<br>elección de una contraseña que<br>mejor). La máxima longitud |

Haz clic en Siguiente.

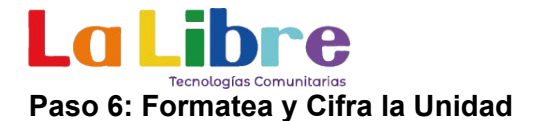

Formateo de la unidad:

VeraCrypt formateará la unidad para cifrarla. Advertencia: Todos los datos en la unidad se borrarán, así que asegúrate de haber respaldado cualquier archivo importante antes de continuar.

Movimientos del ratón para aumentar la seguridad:

VeraCrypt te pedirá que muevas el ratón aleatoriamente dentro de la ventana. Este proceso ayuda a fortalecer el cifrado creando datos aleatorios. Mientras más muevas el ratón, más fuerte será el cifrado (hacerlo hasta que la barra de color rojo se complete y cambie a color verde)

| Sistema de exF,                                           | AT V Cluster Por d                                                                             |                                                                                                    |
|-----------------------------------------------------------|------------------------------------------------------------------------------------------------|----------------------------------------------------------------------------------------------------|
| Pool Aleato<br>Clave Cabece<br>Clave Maest                | rio: /++,-**,+,+-,<br>ra: ************************************                                 | +*.+*++*./+,,****                                                                                       |
|                                                           |                                                                                                | Abortar                                                                                                 |
| echo                                                      | Velocidad                                                                                      | Quedan                                                                                                  |
| YORTANTE: Muev<br>s lo mueva, mejoi<br>ves de cifrado. Lu | a ei raton al azar todo lo po<br>r. Esto incrementa significat<br>jego haga clic en 'Formatear | isible dentro de esta ventana. Cuar<br>ivamente la fuerza criptográfica de<br>r' para crear el volumen. |

El proceso de cifrado va a depender del tamaño de la unida de de almacenamiento, esperar hasta que el proceso termine.

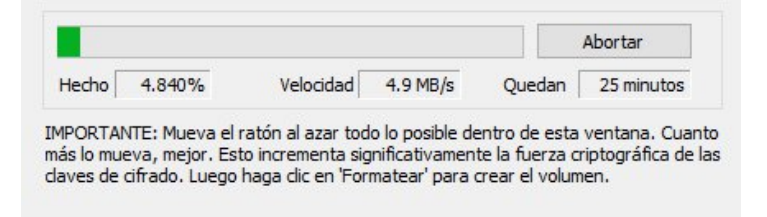

Una vez que el proceso de cifrado esté completo, tu unidad estará protegida. ¡Solo podrás acceder a los datos si introduces la contraseña correcta!

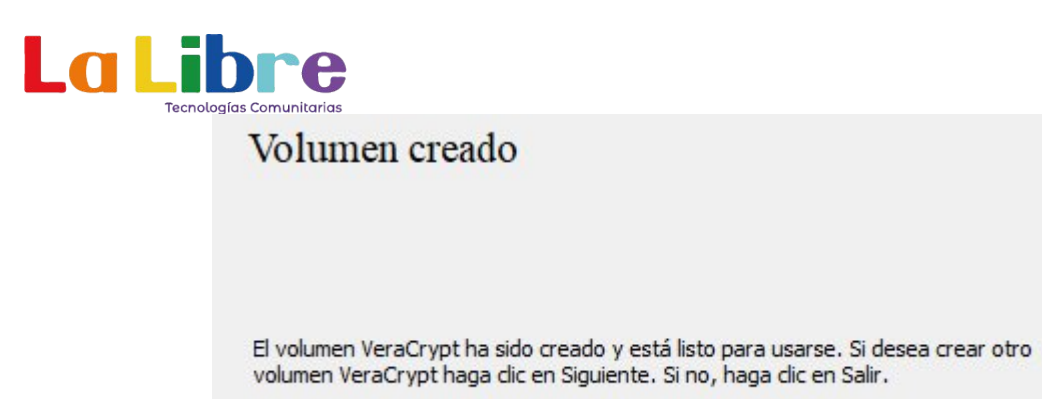

Para montar la unidad basta con ingresarla en un computador con Veracrypt y dar clic en Montar Automáticamente, pedirá la clave de cifrado y listo.

| ¥ VeraC<br>Volúmer | Crypt<br>nes Sistema Favoritos Herrami | ientas Cont | figuración Ayuda     | -      | □ ×<br>Página Web |
|--------------------|----------------------------------------|-------------|----------------------|--------|-------------------|
| Un                 | Volumen                                | Tamaño      | Algoritmo de cifrado | Tipo   | ^                 |
| B:<br>H:<br>I:     | \Device\Harddisk3\Partition1           | 7.5 GB      | AES                  | Normal |                   |
| J:<br>K:           |                                        |             |                      |        |                   |